## Adding ADP Wisely Integration to Teamwork

Last Modified on 02/20/2024 5:19 pm MST

To Connect Wisely to Teamwork, please take the following actions:

1. Create a Wisely Account with ADP / Wisely.

2. Wisely needs to generate API credentials for partner integrations, and then provide Teamwork with the following document. (Please request this document be populated and submit to your Teamwork specialist, or dolcesupport@spoton.com.

The general contact information we have on file is: wiselypay@adp.com, 866-317-8183

|                                                                                                    | API Credentials - Production                                                                                                    |                                                      |                           | wີ່ເຣຍly |
|----------------------------------------------------------------------------------------------------|----------------------------------------------------------------------------------------------------|------------------------------------------------------|---------------------------|----------|
| <ul> <li>The purpose of this document is to provide you credentials and final steps to complete your Wisely API Integration</li> <li>Please reach out to me with questions</li> </ul> |                                                                                                    |                                                      |                           |          |
|                                                                                                    | Use the following link and log in credentials: <u>Consent Manager URL</u><br>- User ID and Password: Use existing SmartCompliance Login Credentials                                                                                                    |                                                      |                           |          |
| 1                                                                                                    | Welcome to ADP                                                                                                    |                                                      |                           |          |
| 2                                                                                                    | Use the following credentials to provide co<br>- Client ID: !<br>Client Secret                                                                                                    | onsent for Certification                             |                           |          |
| 3                                                                                                    | Country Name (2 letter code):<br>Example: [US] = US     State/Province Na     Locality Name (e.{     Organization Nam     Organizational Un     Common Name []     E-mail address []: Note: The following 'extra' attributes to be     A challenge password []     An optional company name [] | es<br>Services<br>is<br>sent with your Certificate r | equest are to remain blan | k        |
| ADDITIC                                                                                                    | Note: When requesting API support, reference                                                                                                    | e the correlation ID                                 |                           |          |

3. After the Teamwork engineering team inputs the credentials provided, they will advise next steps for completing implementation and testing.